#### STATEWIDE CONSTRUCTION STORMWATER GENERAL PERMIT

### DISCHARGER'S GUIDE TO THE STORMWATER MULTIPLE APPLICATION AND REPORT TRACKING SYSTEM (SMARTS) DATABASE

# **NOTICE OF TERMINATION**

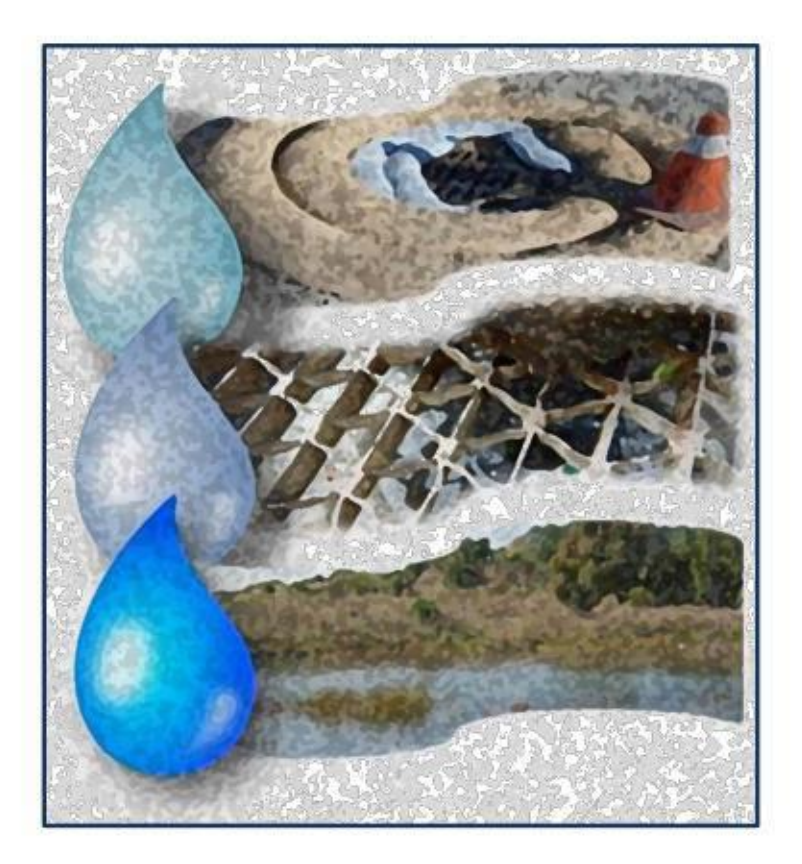

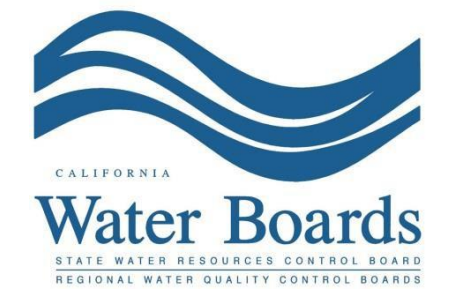

Last Revised: February 2024

#### **Construction Stormwater General Permit Notice of Termination:**

Dischargers with an active WDID number shall request termination of coverage under the Construction Stormwater General Permit (CGP) when: (a) a construction site is complete and final stabilization is achieved, (b) a construction site is suspended and final stabilization is achieved, (c) the property was transferred to a new Owner, (d) a site's conditions changed and are no longer subject to the CGP, or (e) the site is subject to another NPDES permit or Notice of Non-Applicability.

The CGP requires dischargers to electronically certify and submit a Notice of Termination (NOT) via SMARTS. Until a valid NOT is approved by the Regional Water Quality Control Board (Regional Water Board), the Discharger remains responsible for compliance with the CGP and payment of accrued annual fees. An NOT may only be certified by the Legally Responsible Person (LRP) or Duly Authorized Representative (DAR)<sup>1</sup> for the construction site. A Data Entry Person (DEP) may fill out the NOT; but does not have authority to certify.

1. Log into SMARTS: <u>https://smarts.waterboards.ca.gov</u> Browser Requirements: SMARTS best works with Google Chrome or Microsoft Edge. Use of other browsers may cause unexpected errors.

| CALIFORNIA<br>WATER BOARDS<br>Water Wave Resource Curited Busit | Board Programs                  | B Drinking Water Water Quality         | About Us Contact Us                                                                             | Subscribe 🌣 Settings<br>Q<br>s Search |
|-----------------------------------------------------------------|---------------------------------|----------------------------------------|-------------------------------------------------------------------------------------------------|---------------------------------------|
| Stormwater Multiple A                                           | oplication and F                | Report Tracking Syste                  | SMARTS LOCIN<br>User ID:<br>Password:<br>Login Create Account<br>Unlock, Reset Password or Forg |                                       |
| Browser Requirements: SMARTS works best v                       | vith Microsoft Edge. The use of | other browsers may cause unexpected en | rors.                                                                                           |                                       |
| Public User Menu                                                | Permit FAQs                     | SMARTS<br>Resources                    | Email SMARTS Help                                                                               |                                       |

<sup>&</sup>lt;sup>1</sup> NOTE: DAR means "Duly Authorized Representative" or "Approved Signatory" (AS).

2. From the main menu, select "Active Applications".

- CalEPA You are logged in as Matthew Shimizu. If this account does not belong to you, please log ou 0.Gov Stormwater Multiple Application and Report Tracking System de Start a New Application Active Applications File Reports Document Ready for Certification Account Management Recertify Existing Applications Submitted Applications Penuing Applications View and continue applications that are in progress or have been returned. Manage active and terminated applications processed by the State Water Board. (Submit a Change of Information, amend a Stormwater Pollution Prevention Plan, co to a No Exposure Certification, view inspections and reports, etc.) Documents Ready for Certification File Reports For the Legally Responsible Person and Duly Authorized Representative(s): View previously submitted reports and submit new reports to ensure permit compliance View, certify, and submit documents to the State Water Board Account Management Recertify Existing Application Perform administrative tasks associated with your account. Recertify an annual No Exposure Certification or coverage under a reissued General Permit. Update organization info, manage Legally Responsible Person, manage linked users manage Compliance Groups, view outstanding invoices, self-certify as a QSD, etc.) © 2022 State of California. Conditions of Use Privacy Policy
- 3. Locate the applicable "WDID/Application ID" number and click the "File NOT" link in the "NOT/LCTN" column.

**Note:** The NOT may also be accessed by opening the WDID Number and clicking on the "NOTs" tab.

|   | Stormwater Multiple Application and Report Tracking System<br>Water Boards<br>Water Boards<br>Value Boards<br>Value Boards |                   |                  |                     |                              |                                                  |                                                               |                |                      |
|---|----------------------------------------------------------------------------------------------------|-------------------|------------------|---------------------|------------------------------|--------------------------------------------------|---------------------------------------------------------------|----------------|----------------------|
| [ | Start a New Applicat                                                                                                    | ion - Active      | Applications     | File Report         | s                            | count Management                                 | Recertify Existing Applications                               | Documents Read | ly for Certification |
|   | Main Menu > A                                                                                                    | tive Applications |                  |                     |                              |                                                  |                                                               |                |                      |
|   | View Terminated Records                                                                                                    |                   |                  |                     |                              |                                                  |                                                               |                |                      |
|   | $\frown$                                                                                                    |                   |                  | 14                  | <ul> <li>(1 of 1)</li> </ul> | Display 20 🗸 per page                            |                                                               |                | $\frown$             |
|   | WDID/App ID                                                                                                    | Permit Type 🗘     | Application Type | Application Subtype | Status 🗘                     | Owner/Operator 🗘                                 | Facility/Site 🗘                                               | Delink         | File                 |
|   |                                                                                                    | construction      | noi              |                     |                              | test org                                         |                                                               |                | NOT/LCTN             |
|   | <u>5534C402706</u><br><u>568647</u>                                                                                                    | Construction      | NOI              | Linear              | Active                       | Test Org<br>1001 I Street<br>Sacramento CA 95814 | Test Linear NOI 1<br>25 Matthew Street<br>Sacramento CA 95814 | Delink         | File NOT             |
|   | <u>5534C402704</u><br><u>568247</u>                                                                                                    | Construction      | NOI              | Traditional         | Active                       | Test Org<br>1001 I Street<br>Sacramento CA 95814 | Test Traditional NOI 1<br>777 I Street<br>Sacramento CA 95814 | Delink         | File NOT             |
|   | <u>9 37C402705</u><br>565724                                                                                                    | Construction      | NOI              | Linear              | Active                       | Test Org<br>1001 I Street<br>Sacramento CA 95814 | Test Linear NOI 1<br>1 Fake Street<br>San Diego CA 90001      | Delink         | File NOT             |
|   | © 2022 State of California. Conditions of Use Privacy Policy                                                                                                    |                   |                  |                     |                              |                                                  |                                                               |                |                      |

## 4. NOT Form

| Home > NOT                                                                                                    |                                                                                                    |                                                                                                    |
|----------------------------------------------------------------------------------------------------|----------------------------------------------------------------------------------------------------|----------------------------------------------------------------------------------------------------|
| NOT ID: 567545                                                                                                    | WDID: 5S34C402704                                                                                                    | NOT Status: Not Submitted                                                                                                    |
| NOT Form         NOT Attachments         Certification         Print         Status History         Return to NOI | Please verify that all required annual reports<br>prevent the NOT submission.<br>Select one of the following termination reaso<br>Select a termination reason.<br>Select a termination reason.<br>All construction activities are completed and f<br>All construction activities are suspended and<br>Site does not discharge stormwater to Waters<br>Discharge of stormwater from the site is now<br>Site is under new ownership.<br>Other | are submitted, as they must be submitted prior to NOT submission. Any outstanding required annual reports will<br>is:<br>refinal stabilization requirements are met.<br>the final stabilization requirements are met.<br>of the United States.<br>subject to another NPDES permit. |

- Select the applicable reason for requesting termination of permit coverage and fill out the corresponding information.
- If selecting "Other", provide an explanation of the basis or reason for requesting termination of permit coverage.
- Once the NOT form is complete, select "Save & Next".

#### 5. NOT Attachments

Upload photographs and any supporting documentation as required by the CGP (Order, Section III.H.2) by clicking "Upload Attachment".

| Home > NOT      |                   |                          |                           |                          |          |                |                       |        |
|-----------------|-------------------|--------------------------|---------------------------|--------------------------|----------|----------------|-----------------------|--------|
| NOT ID: 567545  | WDID: 5S34C402704 |                          | NOT Status: Not Submitted |                          |          |                |                       |        |
| NOT Form        | Upload Attachment |                          |                           |                          |          |                |                       |        |
| NOT Attachments | Files Uploade     | d                        |                           |                          |          |                |                       |        |
| Certification   |                   |                          | 14 <4 (                   | 1 of 1) → → Display 10 ¥ | per page |                |                       |        |
| Print           | Attachment        | File Type 🗘              | File Title 🗢              | File Description         | Document | Date A<br>Part | Attached<br>Upload By | Delete |
| Status History  |                   |                          |                           |                          | Date     | NO.            |                       |        |
| Return to NOI   | No records found. |                          |                           | foff) an Diantar 10 M    |          |                |                       |        |
|                 |                   |                          | 14 14                     | Display 10 V             | per page |                |                       |        |
|                 | Continue          |                          |                           |                          |          |                |                       |        |
|                 | Fields marked     | with * are mandatory fie | elds.                     |                          |          |                |                       |        |

**Note:** Required documentation includes a final site map, QSP final inspection, a long-term maintenance plan, and the finalized post construction plan as applicable. The long-term maintenance plan and finalized post construction plan only pertains to traditional construction sites, not linear construction sites.

| NOT ID: 567545  | WDI               | <b>):</b> 5S34C402704 |                     | NOT Statu                    | s: Not Submitt | ed       |          |               |              |                  |        |
|-----------------|-------------------|-----------------------|---------------------|------------------------------|----------------|----------|----------|---------------|--------------|------------------|--------|
| NOT Form        | Attachment File T | ype Attac             | hment Title         | File Descrip                 | ion            | Part No  | o. D     | locument Date |              | File Name        |        |
| NOT Attachments | Photograph        |                       | $ \longrightarrow $ |                              |                | Part o   | f        | _             | Choose       | File No le chose | en     |
| Certification   | Upload Files      | Cancel                | Add New Row         |                              |                |          |          |               |              |                  |        |
| Print           | Files Uploaded    |                       |                     |                              |                |          |          |               |              |                  |        |
| Status History  |                   |                       | 14                  | <ul> <li>(1 of 1)</li> </ul> | ⊳⊳ ⊳⊨ Disp     | lay 10 🗸 | per page |               |              |                  |        |
| Return to NOI   | Attachment        | File Type 💲           | File Title 🗧        | ¢                            | File Descripti | ion      | Document | Part          | ate Attached | Upload By        | Delete |
|                 | ID                |                       |                     |                              |                |          | Date     | No.           |              | opious by        | berett |
|                 | No records found. |                       |                     |                              |                |          |          |               |              |                  |        |
|                 |                   |                       | 14                  | <ul> <li>(1 of 1)</li> </ul> | ▶> ▶I Disp     | lay 10 🗸 | per page |               |              |                  |        |
|                 | Continue          |                       |                     |                              |                |          |          |               |              |                  |        |

- Attachment File Type: Select "Photograph", "Facility/Site Map", "QSP Final Inspection", "Post Construction" as applicable.
- Attachment Title: Enter the title of the document.
- Click "Choose File": Locate the file on the computer and select it.
- **Upload Files**: Select "Upload Files" when all attachments are ready to be uploaded.

**Note**: The maximum file size is 100MB and the file name cannot be longer than 30 characters and does not contain any special characters or symbols.

After the file(s) are uploaded, select "Continue".

| Home > NOT      |                   |                   |                           |                            |          |      |               |                 |        |
|-----------------|-------------------|-------------------|---------------------------|----------------------------|----------|------|---------------|-----------------|--------|
| NOT ID: 567545  |                   | WDID: 5S34C402704 | NOT Status: Not Submitted |                            |          |      |               |                 |        |
| NOT Form        | Upload Attachment |                   |                           |                            |          |      |               |                 |        |
| NOT Attachments | Files Upload      | ded               |                           |                            |          |      |               |                 |        |
| Certification   |                   |                   | 14 <4 1                   | (1 of 1) ►> ► Display 10 ∨ | per page |      |               |                 |        |
| Print           | Attachment        | File Type 💠       | File Title 🗘              | File Description           | Document | Part | Date Attached | Unload By       | Delete |
| Status History  | ID                |                   |                           |                            | Date     | No.  |               |                 |        |
| Return to NOI   | 3505855           | Photograph        | Photo                     |                            |          | 1    | 01/09/2024    | Matthew Shimizu | Delete |
|                 |                   |                   | 14 <4 1                   | (1 of 1) ►> ► Display 10 ∨ | per page |      |               |                 |        |
|                 | Continue          | $\supset$         |                           |                            |          |      |               |                 |        |

6. Certification

Select "Perform Completion Check".

| Home > NOT                                   |                                                                                                    |                                                                                                    |
|----------------------------------------------|----------------------------------------------------------------------------------------------------|----------------------------------------------------------------------------------------------------|
| NOT ID: 567545                               | WDID: 5S34C402704                                                                                                    | NOT Status: Not Submitted                                                                              |
| NOT Form<br>NOT Attachments<br>Certification | Before certifying the Notice of Termination, th<br>button below:<br>Perform Completion Check<br>Fields marked with * are mandatory fields. | ie system must verify that all required sections have been completed. To perform this check, click the |

The "Perform Completion Check" function provides the user with a notification of any errors that must be corrected prior to certification of the NOT (e.g., missing fields, missing documents, or missing reports). After the completion check errors are identified, select "Perform Completion Check" again. If no errors display, continue to certify the NOT.

Any user may perform this check, but if a Data Entry Person (DEP) performs the check, the system provides a "Notify LRP/DAR" button. Pressing the button notifies the LRP or DAR that the NOT is complete and requires their certification. The LRP or DAR should review the prepared NOT for accuracy prior certifying it.

#### LRP or DAR Certification

There are two options for the LRP or DAR to submit the NOT:

- a. The LRP or DAR may access the "Documents Ready for Certification" SMARTS menu option if notified by the DEP.
  - Select the NOT to certify by checking the box next to the NOT ID.
  - Check the box next to the certification statement, answer the security questions, and enter the user account password.
  - Click "Certify Selected" to submit the NOT.

| NOT                            | s                                                                                                    |                 |             |              |                                                                  |                                               |         |  |
|--------------------------------|----------------------------------------------------------------------------------------------------|-----------------|-------------|--------------|------------------------------------------------------------------|-----------------------------------------------|---------|--|
|                                | Select                                                                                                    | NOT ID          | WDID        | Permit Type  | Facility/Site Name & Address                                     | Operator Name & Address                       | NOT PDF |  |
|                                | )                                                                                                    | <u>507984</u>   | 8 33C402858 | Construction | Test Traditional NOI 1<br>1234 Test Street<br>Riverside CA 95631 | Test Org<br>1001 I Street Sacramento CA 95814 | NOT PDF |  |
| Certi<br>You c                 | Certification & Submission Checklist You can now certify the above documents by completing the form below: Learly under penalty of taw that this document and all attachments were prepared under my direction or supervision in accordance with a system designed to assure that qualified personnel property gather and evaluate the information submitted. Based on my housy of the person or pencens who manage the system or those persons directly responsible for gathering the information. Ito the best of my throuledge and belief, the information submitted is, true, accurate, and complete. I am avane that there are significant penalties for submitting failse information, including the possibility of fine and uprisonment for knowing violations. I am also avare that my user ID and password constitute my electronic signature is on my now use, that Tuil keep it confidential, and that I will deciding of the designed on the designed in the compromised. Water Board ung SMARTS of such delegation within 10 days of the delegation. In their entify that I will protect my electronic signature is for my electronic signature is for my electronic signature is the logat evaluate that I will contact the State Water Board, within two business days of discovery. If it suppet that my electronic signature is the logat evaluate that I will contact the State Vater Board, within hy obstiness days of discovery. If it suppet that my electronic signature is the logat evaluate that my electronic signature is the logat evaluate that the electronic signature is the logat evaluate that my electronic signature is the logat evaluate that the electronic signature is the logat evaluate that my electronic signature is the logat evaluate that the electronic signature is the logat evaluate that my electronic signature is the logat evaluate that the electronic signature is the logat evaluate that the electronic signature is the logat evaluate that the electronic signature is the logat evaluate that the electronic signate that the my electronic signature is the |                 |             |              |                                                                  |                                               |         |  |
| Certi                          | fied By                                                                                                    |                 |             |              |                                                                  |                                               |         |  |
| Certif                         | er Name:                                                                                                    | Matthew Shimizu |             |              |                                                                  |                                               |         |  |
| Certif<br>Date:                | Certifier Title: Scientific Ald<br>Date: 02/01/2024                                                                                                    |                 |             |              |                                                                  |                                               |         |  |
| Pleas<br>What<br>Enter<br>Cert | Please answer your sis of guestion before certifying the document. What was your 1st   47                                                                                                    |                 |             |              |                                                                  |                                               |         |  |

- b. If the NOT is not listed in the "Documents Ready for Certification" SMARTS menu option, the LRP or DAR may access the NOT directly.
  - Log in and go to "Active Applications".
  - Locate the WDID number and click on the "File NOT" link.
  - Go to the "Certification" tab and select "Perform Completion Check".
  - After reading the certification statements check the boxes, answer the security questions, and enter the user account password.
  - Click "Certify NOT" to submit the NOT.

| Home > NOT                         |                                                                                                    |                                                                                                    |  |  |  |
|------------------------------------|----------------------------------------------------------------------------------------------------|----------------------------------------------------------------------------------------------------|--|--|--|
| NOT ID: 567545                     | WDID: 5S34C402704                                                                                                    | NOT Status: Not Submitted - certification required                                                                                                    |  |  |  |
| NOT Form NOT Attachments           | The application is complete. Continue to certify and su<br>Certification & Submission Checklist                                                                                                    | bmit the application to the Water Boards.                                                                                                    |  |  |  |
| Certification Print Status History | l certify under penalty of law that this docum<br>designed to assure that qualified personnel µ<br>who manage the system, or those persons d<br>knowledge and belief, true, accurate, and cor<br>possibility of fine and imprisonment for know                                                                                                    | ant and all attachments were prepared under the direction or supervision in accordance with a system<br>roperly gather and evaluate the information submitted. Based on my inquiry of the person or persons<br>rectly responsible for gathering the information, the information submitted is, to the best of my<br>nplete. I am aware that there are significant penalties for submitting false information, including the<br>ving violations. |  |  |  |
| Return to NOI                      | I am also aware that my user ID and password constitute my electronic signature and any information I indicate I am electronically certifying c<br>my signature. I understand that my electronic signature is the legal equivalent of my handwritten signature. My signature on this form certifies<br>my electronic signature is for my own use, that I will keep it confidential, and that I will not delegate or share it with any other person. Should I<br>delegate such authority, I will do so formally in writing and electronically notify the State Water Board using SMARTS of such delegation within<br>days of the delegation. I further certify that I will protect my electronic signature from unauthorized use, and that I will contact the State Water<br>within two business days of discovery, if I suspect that my electronic signature has been lost, stolen, or otherwise compromised. |                                                                                                    |  |  |  |
|                                    | Certified By                                                                                                    |                                                                                                    |  |  |  |
|                                    | Matthew Shimizu<br>Scientific Aid<br>01/09/2024                                                                                                    |                                                                                                    |  |  |  |
|                                    | Please enter your password and answer to the constitution before certifying this application.<br>What is your father's middle name?<br>Enter your password:<br>Certify NOT Certify Later<br>Certify NOT Certify Later<br>Certify Later adds the application to the Documents Ready for Certification where multiple applications may be certified at the same time.<br>Fields marked with * are mandatory fields.                                                                                                    |                                                                                                    |  |  |  |

7. A confirmation screen displays the details of the NOT certification. The user may download a copy of the NOT certification by selecting the "Download Copy of Record" buttons. The "Copy of Record" is a zip file that contains information pertaining to the submission. It contains a PDF summary of the submitted report and any uploaded attachments.

| Home > NOT      |                                                  |                                                                                                    |
|-----------------|--------------------------------------------------|----------------------------------------------------------------------------------------------------|
| NOT ID: 567545  | WDID: 5S34C402704                                | NOT Status: Submitted to Waterboard                                                                |
| NOT Form        |                                                  |                                                                                                    |
| NOT Attachments | Application ID                                   | 567545                                                                                             |
| Certification   | Permit Type                                      | Construction                                                                                       |
| Print           | Submission/Certify Date                          | 01/09/2024                                                                                         |
| Status History  | Certifier Name                                   | Matthew Shimizu                                                                                    |
| Return to NOI   | Certifier Title                                  | Scientific Aid                                                                                     |
|                 | Please print out this screen as proof of certifi | ication. If you need to correct any information, please contact the Regional Board representative. |
|                 | All records must be retained for 5 years from    | the date of the report or monitoring activity. Download Copy of Record                             |
|                 | Fields marked with * are mandatory fields.       |                                                                                                    |

8. After certification of the NOT, the Regional Water Board staff reviews the NOT and linked users are notified via email of the decision on the termination<sup>2</sup>.

**NOTE:** It is the responsibility of the discharger to submit the NOT to request cancellation of permit coverage. For outstanding invoices, if the NOT is submitted within 90 days of the original invoice date, the invoice will be canceled upon approval by the local Regional Water Board. If the NOT is submitted after the 90-day grace period or is denied, the invoice is valid and payable in full.

Questions regarding the status of the termination, contact the local Regional Water Board. To determine the Regional Water Board, refer to the Waste Discharge Identification (WDID) number. The first one or two characters of the WDID serve as the identifier for the Regional Water Board the site is located within.

For example: WDID <mark>5S</mark>34C402704 WDID <mark>4</mark> 19C402704

Search for the corresponding Regional Water Board on the Stormwater Contacts webpage. The specific Regional Water Board may also be found by going to the application's "Additional Site Information" tab.

Coordinate this identifier with the contact on our webpage: <a href="http://www.waterboards.ca.gov/water">http://www.waterboards.ca.gov/water</a> issues/programs/stormwater/contact.shtml

<sup>&</sup>lt;sup>2</sup> NOTE: Per Order, Section III.H.7, NOTs will automatically be approved 30 days after submission if Regional Board staff do not take action on the NOT (e.g., approve, deny, return, accept for further review).